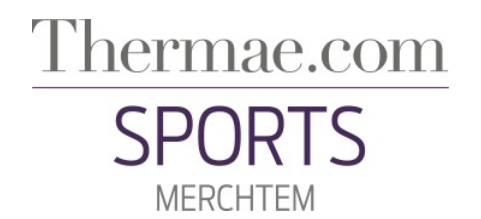

## Online reservatie

Omwille van de corona maatregelen van de overheid is reservatie verplicht voor alle activiteiten in Thermae Sports Merchtem: fitness, groepslessen, tennis & padel.

| Surf naar<br>http://sports.thermae.com                                                      | sports.thermae.com                                                                              |
|---------------------------------------------------------------------------------------------|-------------------------------------------------------------------------------------------------|
| Om een wachtwoord aan te<br>vragen, klik op "Geen<br>wachtwoord of wachtwoord<br>vergeten?" | Thermae.com<br>SPORTS<br>MERCHTEM                                                               |
|                                                                                             | Gebruiker of e-mail<br>Wachtwoord                                                               |
|                                                                                             | Aanmelden<br>Onthoud mij<br>Geen wachtwoord of wachtwoord vergeten?<br>Vandaag 210 leden online |

| In het veld "Gebruiker of e-   |                                                                                                    |
|--------------------------------|----------------------------------------------------------------------------------------------------|
| mail" kan u uw lidnummer of    | Geen wachtwoord of wachtwoord vergeten?                                                                               |
| het email adres invullen dat u | Gebruiker of e-mail                                                                                                   |
| heeft aangegeven bij uw        | Vul je klantnr. of e-mail adres in en een automatisch gegenereerd<br>wachtwoord wordt per e-mail naar je toegestuurd. |
| inschrijving.                  | Annyrag Varturan                                                                                                    |
| Vervolgens klikt u op          | Vandaag 210 Jeden online                                                                                              |
| "Aanvraag versturen"           |                                                                                                    |

| U ontvangt nu een email met   | Thermae SPORTS Merchtem                        |
|-------------------------------|------------------------------------------------|
| uw wachtwoord.                | Thermae Sports Merchtem<br>To: info@kaponga.be |
| Kijk goed in uw spam of       |                                                |
| ongewenste email map. De      | Lid Nr. = 454616<br>Wachtwoord = dan537        |
| email komt vaak hier terecht. |                                                |

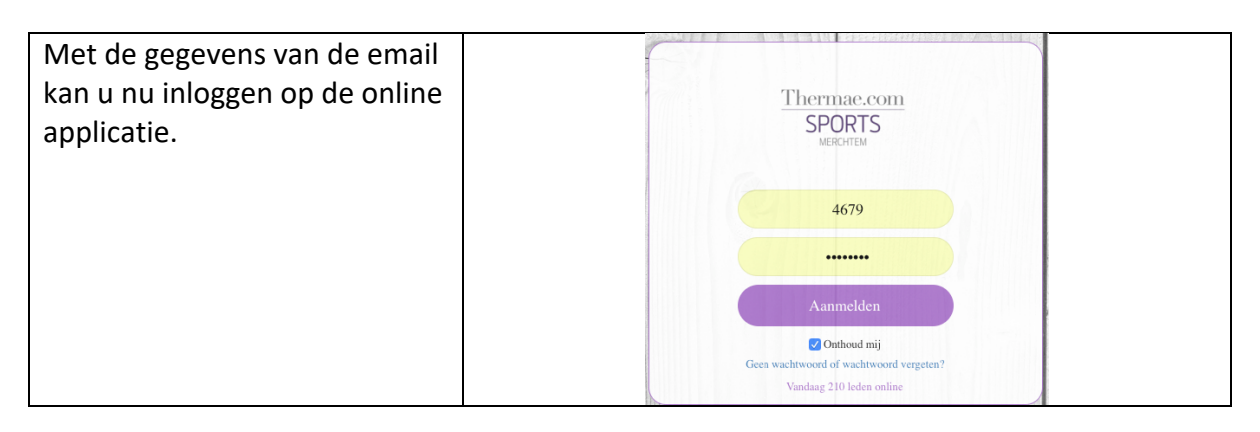

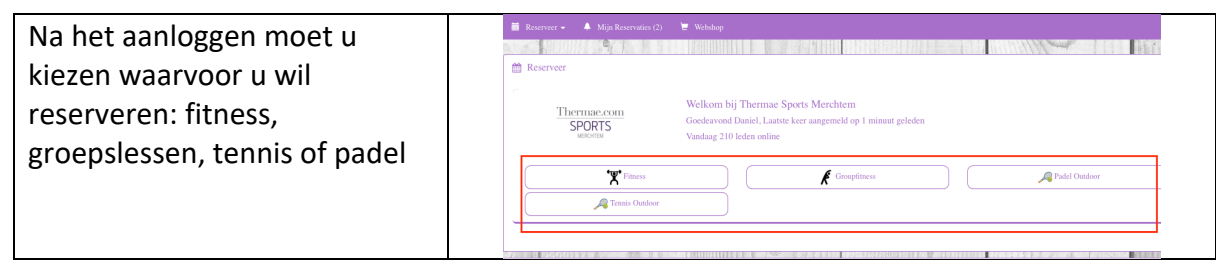

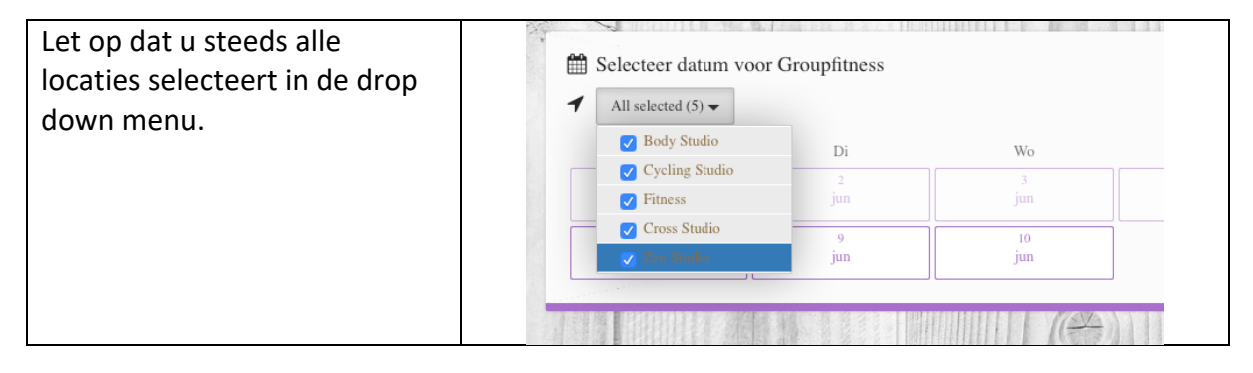

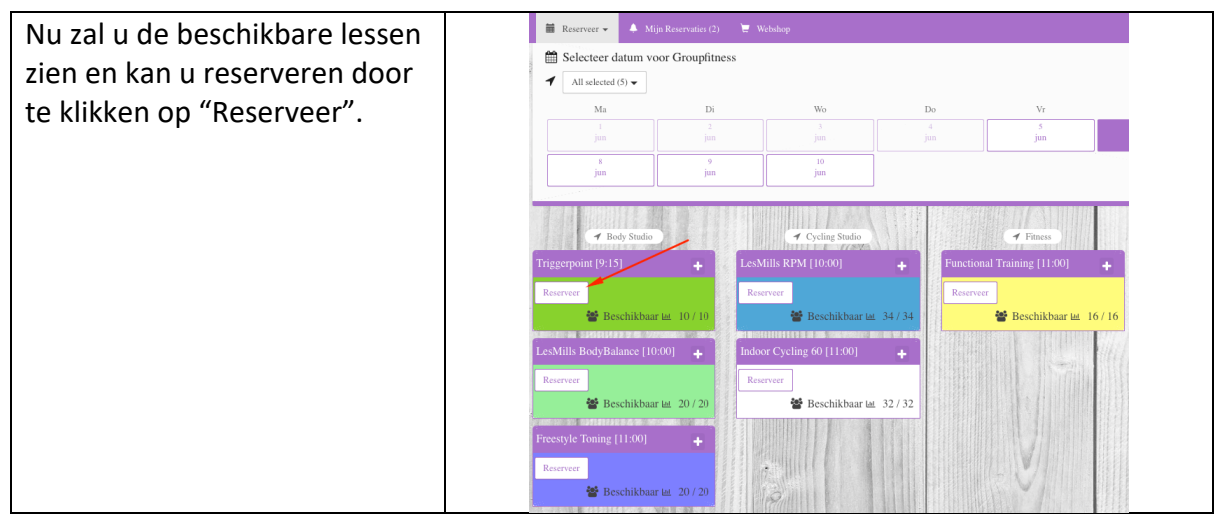

| Om een boeking te annuleren<br>klikt u op "Mijn Reservaties" in<br>de menubalk bovenaan.<br>Zoek de boeking en klik op<br>"Annuleer" | <ul> <li>Reserveer Mijn Reservaties (2) Webshop</li> <li>Volgende Week</li> <li>Power Pilates [8/6/20 09:00]</li> <li>Geboekt op 05/06/20 10:53</li> </ul> |
|----------------------------------------------------------------------------------------------------|----------------------------------------------------------------------------------------------------|
|                                                                                                    | LesMills BodyBalance [8/6/20 18:30]<br>Geboekt op 05/06/20 10:54                                                                                           |